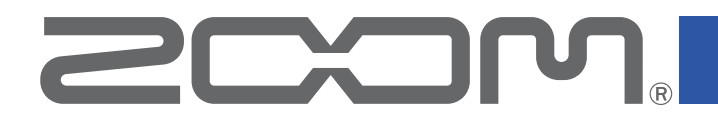

# Mobile HandyShare Pro for Android™

Version 1.0

# オペレーションマニュアル

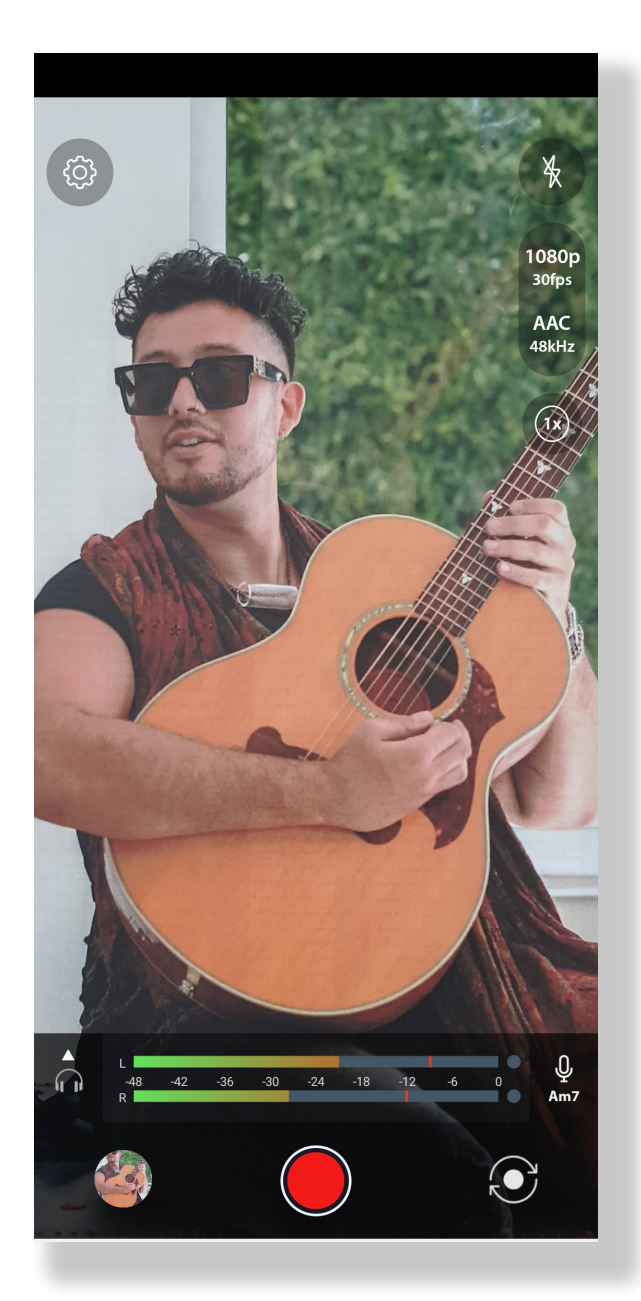

© 2021 ZOOM CORPORATION 本マニュアルの一部または全部を無断で複製/転載することを禁じます。

白黒端末では正しく表示できません。

### はじめに

Mobile HandyShare Pro for Android (以下 Mobile HandyShare Proと呼びます)は、 Androidデバイスで動作する動画撮影アプリケーションです。 Androidデバイス用ステレオマイク ZOOM Am7と組み合わせることで高品質な音声を備え た動画撮影を行うことができます。

# 著作権について

Android, Google Playは、Google LLCの商標です。

文中の製品名、登録商標、会社名は、それぞれの会社に帰属します。文中のすべての商標および登録商標は、それらの識別のみを目的として記載されており、各所有者の著作権を侵害す る意図はありません。

他の者が著作権を保有する CD、レコード、テープ、実演、映像作品、放送などから録音する場合、私的使用の場合を除き、権利者に無断での使用は法律で禁止されています。著作権法違反に対する処置に関して、株式会社ズームは一切の責任を負いません。

# 目次

| はじめに・・・・・・・・・・・・・・・・・・・・・・・・・・・・・・・・・・・・                            | • 2 |
|---------------------------------------------------------------------|-----|
| 著作権について・・・・・・・・・・・・・・・・・・・・・・・・・・・・・・・・・・・・                         | • 2 |
| 目次・・・・・・・・・・・・・・・・・・・・・・・・・・・・・・・・・・・・                              | • 3 |
| Mobile HandyShare Proをインストールする ・・・・・・・・・・・・・・・・・・・・・・・・・・・・・・・・・・・・ | • 3 |
| 録画画面・・・・・・・・・・・・・・・・・・・・・・・・・・・・・・・・・・・                             | • 4 |
| 再生画面・・・・・・・・・・・・・・・・・・・・・・・・・・・・・・・・・・・・                            | • 5 |
| 編集画面・・・・・・・・・・・・・・・・・・・・・・・・・・・・・・・・・・・・                            | • 6 |
| 設定画面・・・・・・・・・・・・・・・・・・・・・・・・・・・・・・・・・・・・                            | • 7 |

# Mobile HandyShare Proをインストールする

- 1 AndroidデバイスでGoogle Playストアを起動し、「Mobile HandyShare Pro for Android」を検索する
- 2 Mobile HandyShare Pro for Androidの画面で「インストール」をタップする

Mobile HandyShare Proがインストールされます。

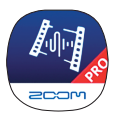

**システム条件**: Android 10以降 (Android 9 では録画時モニター音が出力されない、レベルメーターが左右同一を示すなどの制限あり)

#### 録画画面

Mobile HandyShare Proを起動すると、以下の録画画面が表示されます。

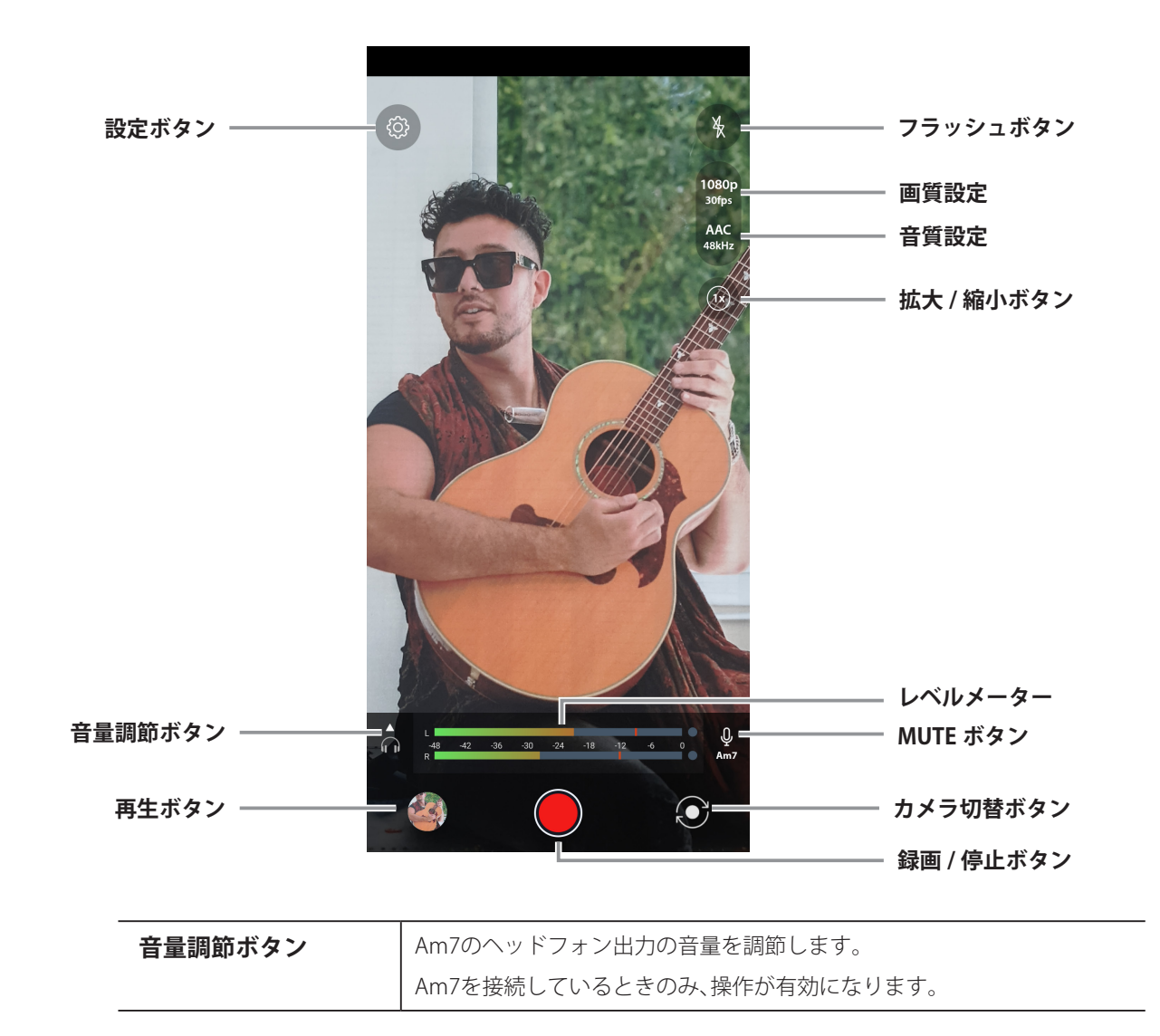

#### 再生画面

再生ボタンをタップすると、以下の再生画面が表示されます。

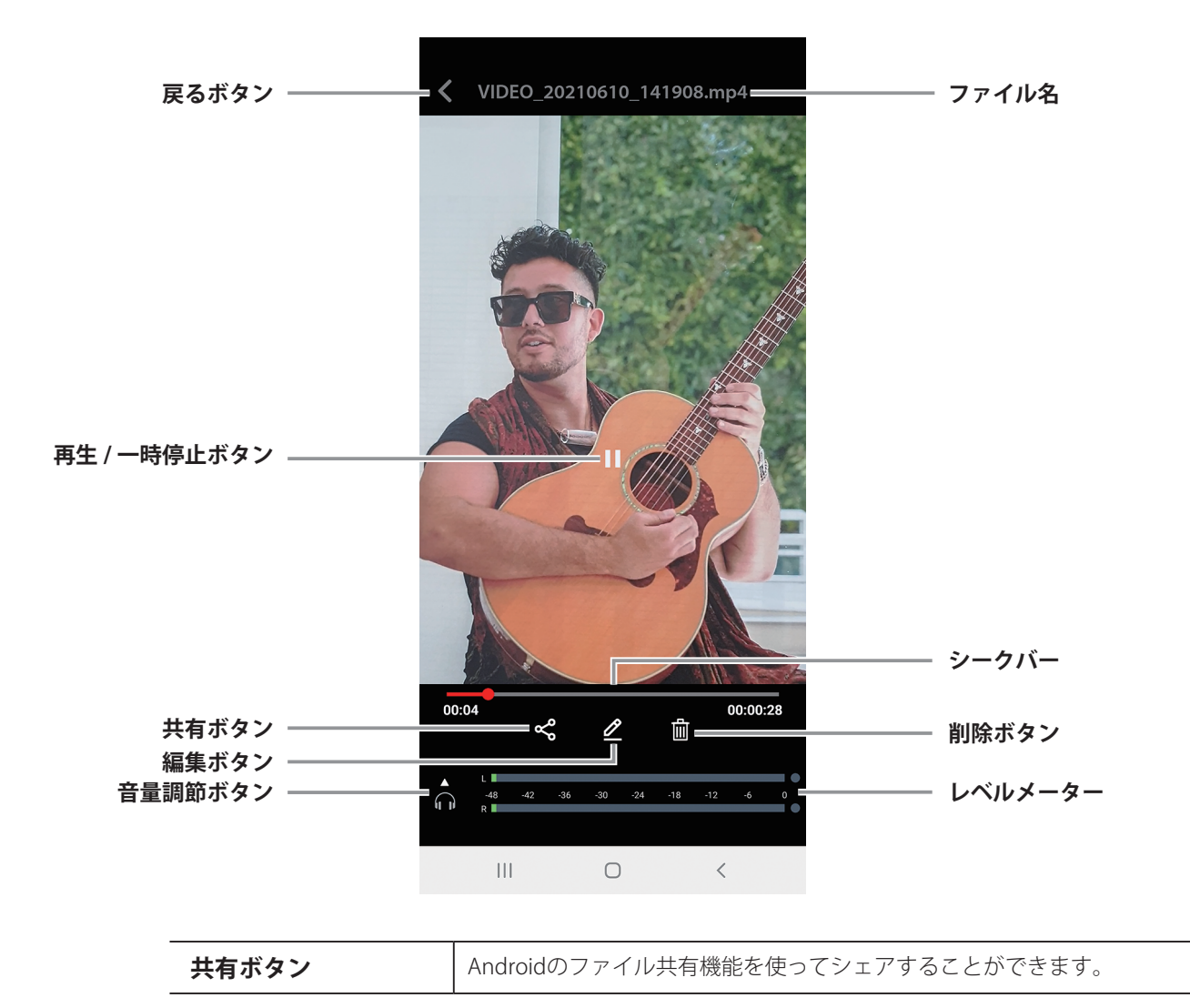

# 編集画面

編集ボタンをタップすると、以下の編集画面が表示されます。

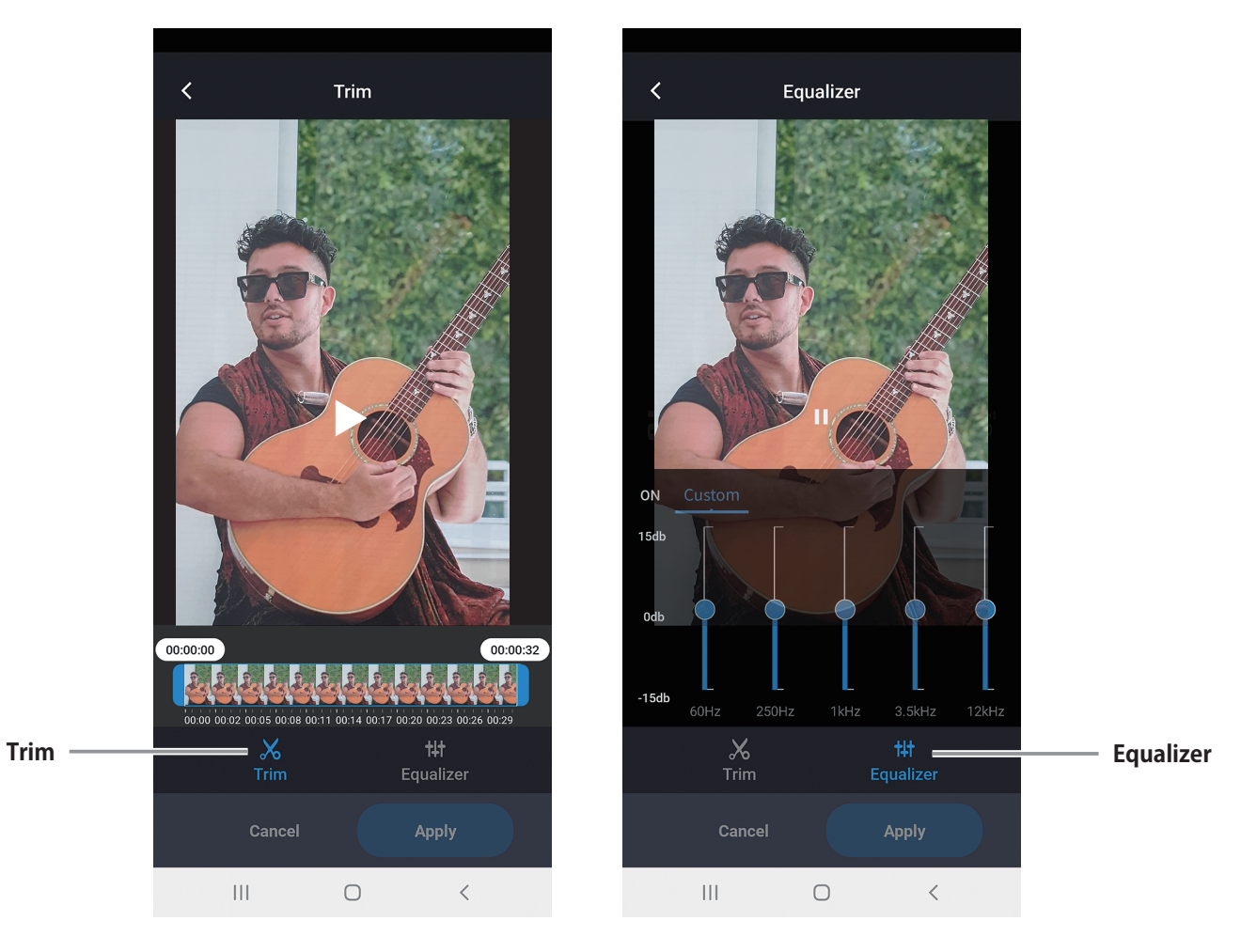

| Trim      | 動画の不要な部分を切り取って、必要な部分を残すことができます。 |
|-----------|---------------------------------|
| Equalizer | 動画の音声を調節します。                    |

## 設定画面

設定ボタンをタップすると、以下の設定画面が表示されます。

![](_page_6_Picture_2.jpeg)

| Direct Monitor   | Am7のマイクに入った音声を、Androidデバイスを介さずにAm7の                                |
|------------------|--------------------------------------------------------------------|
|                  | ヘッドフォン端子から直接出力して、タイムラグのないモニタリングを                                   |
|                  | 行うことができます。                                                         |
| L/R Channel Swap | Am7のマイクのLchとRchを入れ替えることができます。                                      |
| Audio Routing    | Am7からの信号に大きなノイズが発生する場合に、                                           |
|                  | Auto以外のいずれかノイズが出ない設定を選択してご使用下さい。                                   |
| Video Settings   | 動画の画質(解像度)と1秒あたりのフレーム数を設定します。                                      |
| Audio Settings   | 録音フォーマットを設定します。                                                    |
| Silence Mode     | Androidの通知を停止します。                                                  |
| Safe Mode        | 映像と音声の同期インターフェイスをOS標準の仕組みに限定して動作<br>します。機能制限が発生しますが音声同期が安定するモードです。 |
| Storage Location | 保存先を選択します。                                                         |
| App Info         | 本アプリのバージョンを表示します。                                                  |
| Report Problem   | アプリの問題をメールで報告することができます。                                            |

![](_page_7_Picture_0.jpeg)

 株式会社ズーム

 〒101-0062
 東京都千代田区神田駿河台 4-4-3 zoomcorp.com